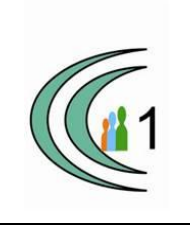

# Istituto Comprensivo Cantù 1 Ambito Territoriale 11

Via Manzoni, 19 – 22063 CANTÚ tel. 031 712396 e mail: coic823008@pec.istruzione.it - coic823008@istruzione.it C.F. 81003810132 – codice univoco: UF1VF2 www.comprensivocantu.edu.it

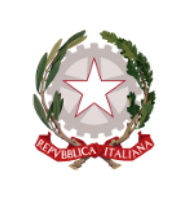

Circolare interna n.128 a.s.2020-21

#### Oggetto: Corsi di aggiornamento on-line

Si trasmette il calendario dei corsi di aggiornamento SP e SSI° per il mese di giugno. In allegato le modalità di iscrizione ai singoli percorsi. di seguito riepilogo le date proposte e confermate

#### Matematica a distanza

24 giugno dalle 16.30 alle 19.00

25 giugno dalle 16.30 alle 19.00

28 giugno dalle 16.30 alle 18.00

#### Strumenti digitali per storia, geografia e italiano

16 giugno dalle 16.30 alle 19.00

23 giugno dalle 16.30 alle 19.00

30 giugno dalle 10:00 alle 12:00

#### Arte nella DAD

22 giugno dalle 16:30 alle 18:00

23 giugno alle 16:30 alle 18:00

24 giugno dalle 16:30 alle 18:00

Il dirigente scolastico Prof.ssa Sonia Peverelli

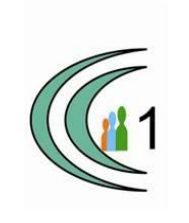

# Istituto Comprensivo Cantù 1 Ambito Territoriale 11

Via Manzoni, 19 – 22063 CANTÚ tel. 031 712396 e mail: coic823008@pec.istruzione.it - coic823008@istruzione.it C.F. 81003810132 – codice univoco: UF1VF2 www.comprensivocantu.edu.it

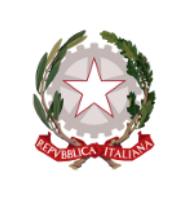

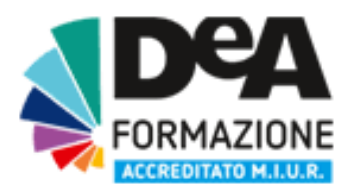

Buongiorno e benvenuti al corso "**L'arte nella DAD**" organizzato da DeA Formazione. Per accedere al corso su piattaforma DeA Scuola è necessario seguire <u>TUTTI</u> questi semplici passi:

• Clicca (o fai CTRL + Click) sul seguente link:

https://formazione.deascuola.it/offerta-formativa/evento/larte-nella-dad-ic-cantu/

- Clicca su "Iscriviti subito" a destra
- Se sei già registrato su deascuola.it inserisci, nella parte destra della schermata la tua mail e la tua password, altrimenti clicca nella parte sinistra e crea il tuo profilo personale, indicando la scuola di appartenenza.
- Clicca ancora su "Iscriviti subito"
- Completa la tua iscrizione cliccando su CONFERMA E PROSEGUI
- Conferma i tuoi dati personali e clicca su ISCRIVITI
- Bene! Sei iscritto al corso, clicca su ACCEDI al CORSO.

### IMPORTANTE: al fine di ricevere i link per la partecipazione ai webinar è <u>OBBLIGATORIA L'ISCRIZIONE AL</u> <u>CORSO ONLINE</u>, da effettuare seguendo tutti i passaggi sopra elencati.

Al termine della visione dei webinar e delle videolezioni, sotto ad ogni video troverai il pulsante "<u>Segna come</u> <u>completato</u>", clicca per contrassegnare la partecipazione.

Questo passaggio è da svolgere per TUTTI i moduli presenti in piattaforma; se tutti i moduli non vengono contrassegnati come completati entro il termine del corso non avrai diritto all'attestato di partecipazione finale.

Al termine di tutti gli incontri riceverai una mail per compilare il questionario di gradimento e troverai il tuo attestato nell'area personale.

# I materiali in piattaforma resteranno disponibili fino al 30 luglio 2021, dopodichè non saranno più consultabili.

Hai bisogno di chiarimenti per l'iscrizione?

Scrivi a <u>corsi@deaformazione.it</u> o contatta il 3318057155 dal **lunedì al giovedì dalle 10 alle 13 e dalle 14 alle 18** anche via Whatsapp

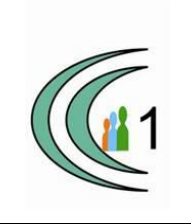

# Istituto Comprensivo Cantù 1 Ambito Territoriale 11

Via Manzoni, 19 – 22063 CANTÚ tel. 031 712396 e mail: coic823008@pec.istruzione.it - coic823008@istruzione.it C.F. 81003810132 – codice univoco: UF1VF2 www.comprensivocantu.edu.it

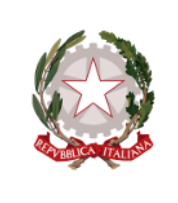

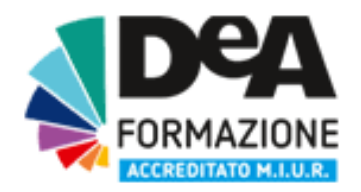

Buongiorno e benvenuti al corso "Strumenti digitali per storia, geografia e italiano" organizzato da DeA Formazione.

Per accedere al corso su piattaforma DeA Scuola è necessario seguire **<u>TUTTI</u>** questi semplici passi:

• Clicca (o fai CTRL + Click) sul seguente link:

https://formazione.deascuola.it/offerta-formativa/evento/strumenti-digitali-per-storia-geografia-eitaliano-ic-cantu-1/

- Clicca su "Iscriviti subito" a destra
- Se sei già registrato su deascuola.it inserisci, nella parte destra della schermata la tua mail e la tua password, altrimenti clicca nella parte sinistra e crea il tuo profilo personale, indicando la scuola di appartenenza.
- Clicca ancora su "Iscriviti subito"
- Completa la tua iscrizione cliccando su CONFERMA E PROSEGUI
- Conferma i tuoi dati personali e clicca su ISCRIVITI
- Bene! Sei iscritto al corso, clicca su ACCEDI al CORSO.

### IMPORTANTE: al fine di ricevere i link per la partecipazione ai webinar è <u>OBBLIGATORIA L'ISCRIZIONE AL</u> <u>CORSO ONLINE</u>, da effettuare seguendo tutti i passaggi sopra elencati.

Al termine della visione dei webinar e delle videolezioni, sotto ad ogni video troverai il pulsante "<u>Segna come</u> <u>completato</u>", clicca per contrassegnare la partecipazione.

Questo passaggio è da svolgere per TUTTI i moduli presenti in piattaforma; se tutti i moduli non vengono contrassegnati come completati entro il termine del corso non avrai diritto all'attestato di partecipazione finale.

Al termine di tutti gli incontri riceverai una mail per compilare il questionario di gradimento e troverai il tuo attestato nell'area personale.

# I materiali in piattaforma resteranno disponibili fino al 30 luglio 2021, dopodichè non saranno più consultabili.

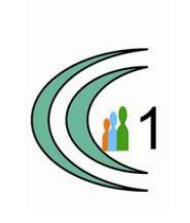

# Istituto Comprensivo Cantù 1

Ambito Territoriale 11 Via Manzoni, 19 – 22063 CANTÚ tel. 031 712396 e mail: coic823008@pec.istruzione.it - coic823008@istruzione.it C.F. 81003810132 – codice univoco: UF1VF2 www.comprensivocantu.edu.it

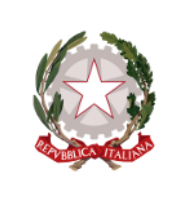

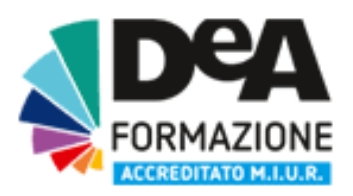

Hai bisogno di chiarimenti per l'iscrizione?

Scrivi a <u>corsi@deaformazione.it</u> o contatta il 3318057155 dal **lunedì al giovedì dalle 10 alle 13 e dalle 14 alle 18** anche via Whatsapp

Buongiorno e benvenuti al corso "**Matematica a distanza**" organizzato da DeA Formazione. Per accedere al corso su piattaforma DeA Scuola è necessario seguire <u>TUTTI</u> questi semplici passi:

• Clicca (o fai CTRL + Click) sul seguente link:

#### https://formazione.deascuola.it/offerta-formativa/evento/matematica-a-distanza-ic-cantu-1/

- Clicca su "Iscriviti subito" a destra
- Se sei già registrato su deascuola.it inserisci, nella parte destra della schermata la tua mail e la tua password, altrimenti clicca nella parte sinistra e crea il tuo profilo personale, indicando la scuola di appartenenza.
- Clicca ancora su "Iscriviti subito"
- Completa la tua iscrizione cliccando su CONFERMA E PROSEGUI
- Conferma i tuoi dati personali e clicca su ISCRIVITI
- Bene! Sei iscritto al corso, clicca su ACCEDI al CORSO.

#### IMPORTANTE: al fine di ricevere i link per la partecipazione ai webinar è <u>OBBLIGATORIA L'ISCRIZIONE AL</u> <u>CORSO ONLINE</u>, da effettuare seguendo tutti i passaggi sopra elencati.

Al termine della visione dei webinar e delle videolezioni, sotto ad ogni video troverai il pulsante "Segna come completato", clicca per contrassegnare la partecipazione.

Questo passaggio è da svolgere per TUTTI i moduli presenti in piattaforma; se tutti i moduli non vengono contrassegnati come completati entro il termine del corso non avrai diritto all'attestato di partecipazione finale.

Al termine di tutti gli incontri riceverai una mail per compilare il questionario di gradimento e troverai il tuo attestato nell'area personale.

# I materiali in piattaforma resteranno disponibili fino al 30 luglio 2021, dopodichè non saranno più consultabili.

Hai bisogno di chiarimenti per l'iscrizione? Scrivi a <u>corsi@deaformazione.it</u> o contatta il 3318057155 dal **lunedì al giovedì dalle 10 alle 13 e dalle 14 alle 18** anche via Whatsapp